| 帳票番号:45                 |
|-------------------------|
| 帳票名:診療行為別使用頻度一覧         |
| プログラムID: A00000A010     |
| 帳票ID: A00000A010V02.red |

(1) プログラムの概要

診療行為情報の診療年月と入院診療行為情報の診療年月を基準にして、画面入力された 指定年月の条件により、診療行為ごとの点数、回数、点数×回数の情報を明細出力する。

- (2) インストール手順
- [03 プログラム更新]-[F4 プラグイン]よりインストールを行います。
   ※日レセ クラウド版をご利用の場合は、「マスターメニュー」の[プラグイン]より インストールを行います。
- 2. [プラグイン]画面にて、プログラム名"基本台帳"を選択し、 「組込」ボタンをクリックします。
- 3. "基本台帳"の"インストール済み"欄に「O」が表示されたらインストール完了です。
- (3) CSVファイル 出力機能 CSV出力に対応しています。

プログラム実行後、CSV出力ボタンより出力が可能です。

## (4) プログラム I D の登録とパラメータの設定

「01 医事業務」、「91 マスタ登録」、「101 システム管理マスタ」に移動してください。 「3002 統計帳票出力情報(月次)」に対して以下のプログラム登録の処理を行います。 ・「区分コード」は任意に設定、「選択番号」は'1'、「有効年月日」は'0000000~99999999'

・プログラム登録設定情報 帳票番号 :任意に設定 :診療行為別使用頻度一覧 帳票名 : A00000A010 プログラム名 帳票パラメタ1 :診療分類指定 FRFF 帳票パラメタ2 :診療年月日 YMD 帳票パラメタ3 FREE :入外区分 帳票パラメタ4 :印字順序 FREE 帳票パラメタ5 :集計区分 FREE 帳票パラメタ6 :開始年月日 YMD 帳票パラメタフ :終了年月日 YMD

## (5) パラメータの詳細

|                    | <b>₩</b> - ₩6         |                      |                       | 17 A     |
|--------------------|-----------------------|----------------------|-----------------------|----------|
| ハファター:診療分類指定       | 竹釵                    | 人刀值                  | 出刀帳票                  | <u> </u> |
|                    | 2桁                    | 未入力                  | 全診療区分(99は除く)          |          |
|                    |                       | 0                    | <u> </u>              |          |
|                    |                       | 21                   | <u></u>               |          |
|                    |                       | 21                   |                       |          |
|                    |                       | 23                   | 外用薬                   |          |
|                    |                       | 29                   | 投薬                    |          |
|                    |                       | 30                   | 注射                    |          |
|                    |                       | 40                   | 処置                    |          |
|                    |                       | 50                   | 手術、麻酔                 |          |
|                    |                       | 60                   | 検査                    |          |
|                    |                       | 64                   | <u> </u>              |          |
|                    |                       | 70                   | 四1家診断 フィルム            |          |
|                    |                       | 80                   | ノ1ルム<br>田学媋注          |          |
|                    |                       | 90                   |                       |          |
|                    |                       | 91                   | 機材                    |          |
|                    |                       | 92                   | その他材料                 |          |
|                    |                       | 95                   | 自費(税無)                |          |
|                    |                       | 96                   | 自費(税有)                | 1        |
|                    |                       | 99                   | <u>用法、画像診断部位、コメント</u> |          |
| パラメタ2:診療年月日        | 桁数                    | 入力値                  |                       | 必須       |
|                    | 8桁                    | 20**/**/**           |                       |          |
| パラメタ3:入院・外来区分      | 桁数                    | 入力値                  | 区分                    | 任意       |
|                    | 1桁                    | 未入力                  | 入院・外来                 |          |
|                    |                       | 1                    | 入院                    |          |
|                    |                       | 2                    | 外来                    |          |
|                    |                       | 3                    | 入外合計                  | l        |
| パラメタ4:印字順序         | 桁数                    | 入力値                  | 項目                    | 任意       |
| -                  | - +/-                 | + 7 +                | 回数(降順)                |          |
|                    | I MT                  | 木人刀                  | 0回の診療行為は未印字           |          |
|                    |                       | 1                    | 回数×点数(降順)             |          |
|                    |                       | -                    | 0回の診療行為は未印字           |          |
|                    |                       | 2                    |                       |          |
|                    |                       |                      | 0回の診療行為は木印子           |          |
|                    |                       | 8                    | 1回の診療行為のみを印字          |          |
|                    |                       | <u> </u>             | <u> </u>              |          |
|                    |                       | 9                    | 0回の診療行為のみを印字          |          |
| パラメタ5・集計区分         | 析数                    | 入力値                  | 区分                    | 任音       |
|                    | 111.85                |                      |                       |          |
|                    | 111                   | 2                    | <u>口料</u><br>集計範囲指守   |          |
|                    |                       | <br>1、2以外            | 月報                    |          |
| パラメタら・閉始年日日        |                       | 入力値                  |                       | 任意       |
|                    | /1T₩V                 |                      |                       |          |
|                    | 8桁                    | 20**/**/**           |                       |          |
|                    |                       | 20**/**/**           | 1                     |          |
| <u>パラメタ7:終了年月日</u> | <u>桁数</u><br>8桁<br>析数 | 20**/**/**       入力值 |                       | 任意       |

※集計区分が「2」の時のみ有効